## Cookie の使用許可の設定を「無効」にしているお客様

<変更点>

12月14日(月)より、ブラウザで Cookie の使用許可を「無効」と 設定している場合、エラーとなりお取り引きができなくなります。

そのため、Cookieの使用許可の設定を「有効」に変える必要があります。

<ご対応いただく事項>

ブラウザで Cookie の使用許可の設定を「有効」へ変更する方法は、 次の2つの方法があります。

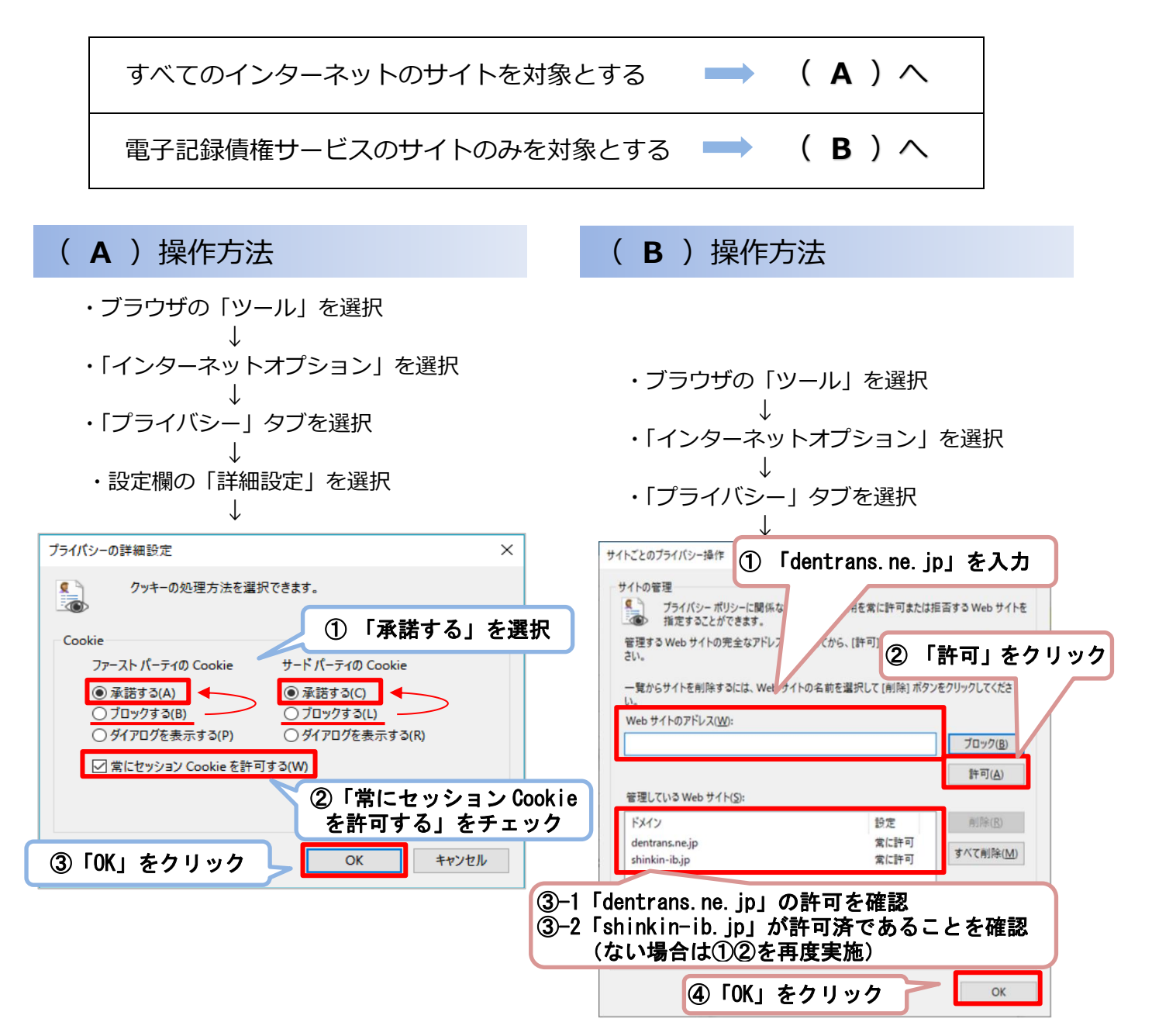